#### Welcome!

- Audio for this event is available via ReadyTalk<sup>®</sup> Internet Streaming.
- No telephone line is required.
- Computer speakers or headphones are necessary to listen to streaming audio.
- Limited dial-in lines are available.
   Please send a chat message if needed.
- This event is being recorded.

000

ReadyTalk

#### **Troubleshooting Audio**

Audio from computer speakers breaking up? Audio suddenly stop? Click the <u>Refresh</u> icon – or – Click F5

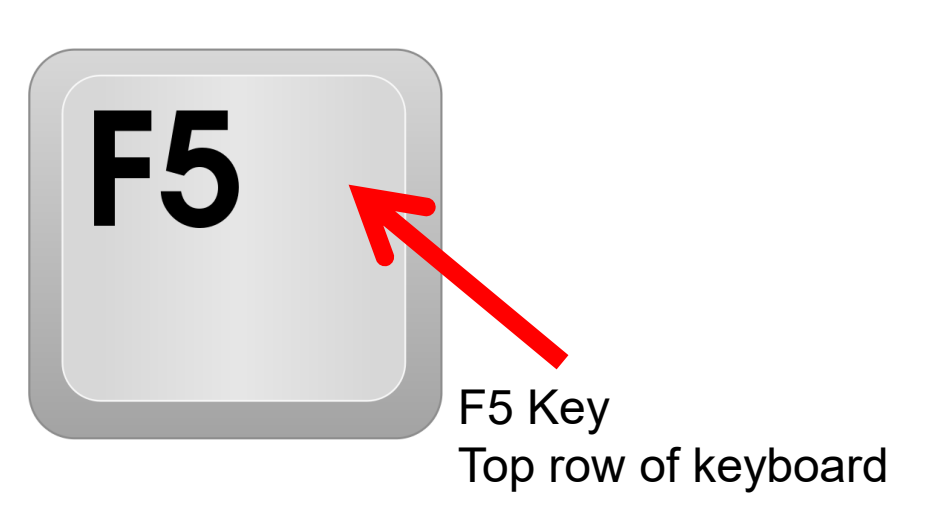

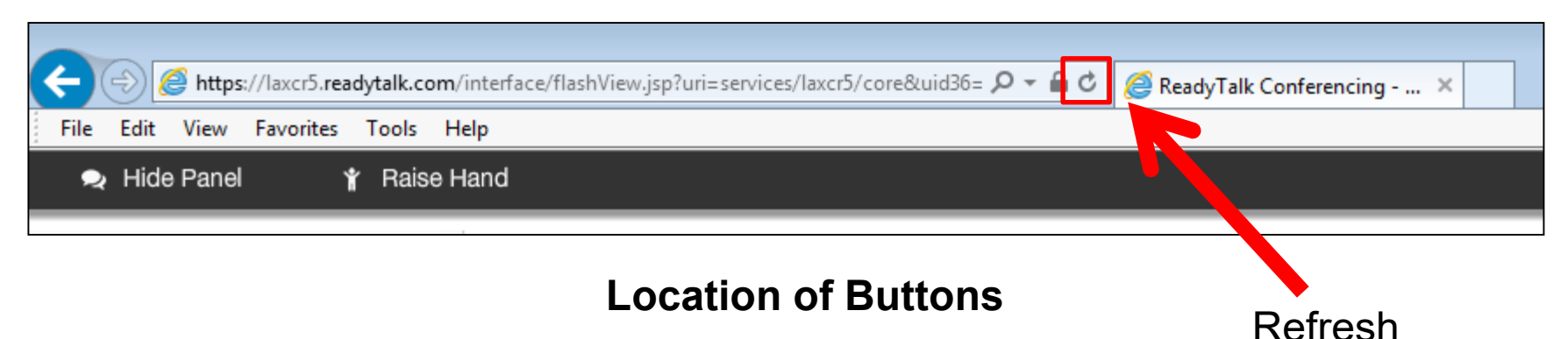

#### **Troubleshooting Echo**

- Hear a bad echo on the call?
- Echo is caused by multiple browsers/tabs open to a single event (multiple audio feeds).
- Close all but one browser/tab and the echo will clear.

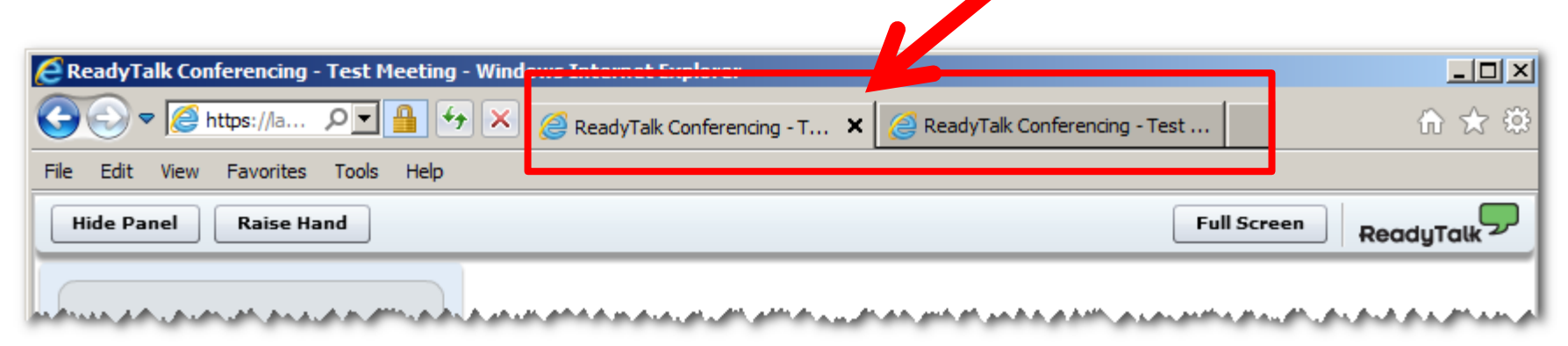

Example of two browsers/tabs open in same event

### **Submitting Questions**

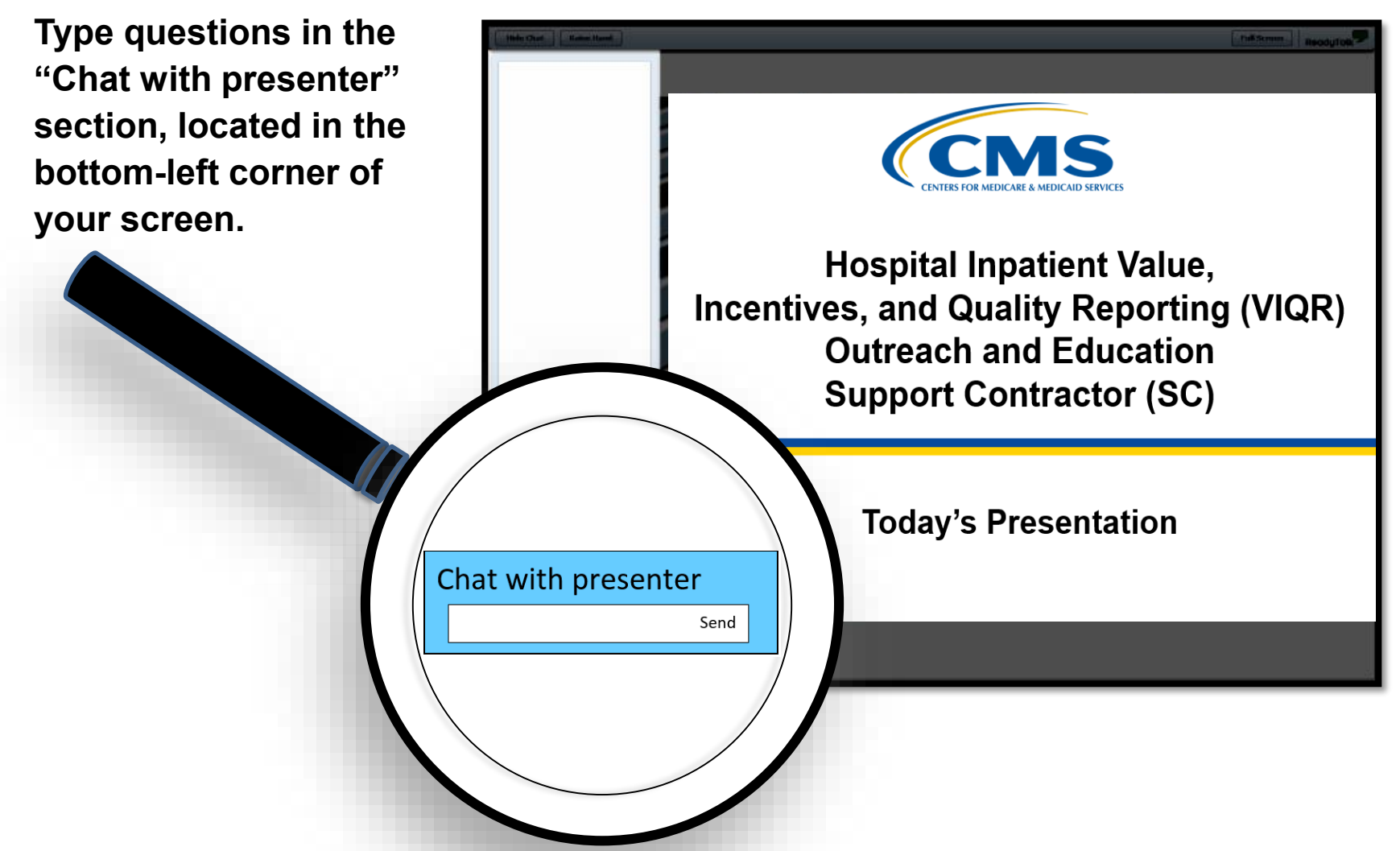

## **Webinar Chat Questions**

- As a reminder, we do not use the raised-hand feature in the chat tool during webinars.
- Please submit any questions that are pertinent to the webinar topic to us via the chat tool.
  - Questions will be addressed in a questions-and-answers document and published at a later date.
- If you have questions unrelated to the current webinar topic, we recommend that you first search for your question in the <u>QualityNet</u> Hospital Inpatient Questions and Answers tool:

https://cms-ip.custhelp.com/app/homeipf/p/831

- If you do not find an answer, submit your question to us via the same tool. We will respond as soon as possible.
- Please do not include your IPF-Specific Report, patient identifiers, or other protected health information in your questions.

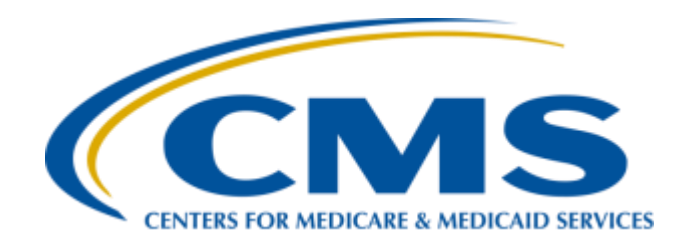

# IPFQR Program: Review of ISRs for CBMs

Megan Keenan, MPH

**Executive Director** 

Inpatient Psychiatric Facility (IPF) Measure Development Contract Health Services Advisory Group (HSAG)

**December 12, 2018** 

#### Introduction

Starting in Fiscal Year (FY) 2019, CMS is providing facilities with reports for their Inpatient Psychiatric Facility Quality Reporting (IPFQR) Program claims-based measures (CBMs) prior to public reporting.

- IPF-Specific Reports (ISRs) are confidential and allow facilities to preview results before results are made public.
- ISRs provide additional information to facilities that is not available to the public to help inform quality improvement activities.

# **IPFQR Program FY 2019 CBMs**

- Follow-Up After Hospitalization for Mental Illness (FUH)
  - Added to the IPFQR Program in the federal rule published August 19, 2013 and first publicly reported in December 2016
  - FY 2019 public reporting:
    - Version 2.0
    - Performance period: July 1, 2016–June 30, 2017
- 30-Day All-Cause Unplanned Readmission Following Psychiatric Hospitalization in an Inpatient Psychiatric Facility (IPF Readmission)
  - Added to the IPFQR Program in the federal rule published August 22, 2016 and first publicly reported in February 2019
  - Dry run conducted in October 2017
  - FY 2019 public reporting:
    - Version 1.2
    - Performance period: July 1, 2015–June 30, 2017

#### **Purpose of Presentation**

During this presentation, participants will learn the following:

- Ways to access ISRs and supporting documents
- Ways to use FUH and IPF Readmission measure ISRs

## **Accessing Your ISRs**

# Facilities can download their confidential results through the *QualityNet Secure Portal* AutoRoute\_inbox.

| .gov QualityNet |                                                           |                |                       |      |                 |
|-----------------|-----------------------------------------------------------|----------------|-----------------------|------|-----------------|
|                 | SecureTransport x inbox x                                 |                |                       |      |                 |
| 🕶 🏠 remote      | Remote folger                                             |                |                       |      |                 |
| AR_ZIP          | ← Upload             ↓ Download              ↓ Organize ▼ |                |                       |      | 💿 Sort 🗸 🛄 View |
|                 | Name                                                      | Permissions    | Modified              | Size | Kind            |
| PSVA_DOWNLOAD   | .zip                                                      | read and write | Sep 12, 2017 12:16 AM | 4 MB | ZIP archive     |
| MAILBOX         |                                                           |                |                       |      |                 |
|                 |                                                           |                |                       |      |                 |
| Drafts          |                                                           |                |                       |      |                 |
| Sent            |                                                           |                |                       |      |                 |
| Manage Folders  |                                                           |                |                       |      |                 |
| Search          |                                                           |                |                       |      |                 |
| ~ MY COMPUTER   |                                                           |                |                       |      |                 |

IPFQR Program: Review of ISRs for CBMs

#### **ISRs for FUH Measure, Version 2.0**

#### **Measure Overview**

- The goal of the measure is to improve follow-up rates and reduce variation between facilities.
- There are effective strategies that inpatient facilities have used to improve follow-up rates among psychiatric patients.
  - Communicating discharge plan to patients, caregivers, and other healthcare providers
  - Establishing contact with outpatient provider prior to discharge
  - Discussing potential barriers with the patient
  - Providing letter or telephone reminders
  - Acting as a resource for questions or concerns between discharge and first outpatient appointment

## **Facility Results**

Results are provided in an ISR that consists of five worksheets:

- 1. Summary
- 2. Publicly Reported
- 3. Distribution of Rates
- 4. Patient Characteristics
- 5. Discharge-Level Data

# Worksheet 1: Summary

- The summary worksheet provides general information on the measure, links to resources, and information on your facility.
- Before reviewing the report, ensure that the name of your IPF and CMS Certification Number (CCN) are accurate.
  - Notify the *QualityNet* Help Desk if you notice any discrepancies.
    - Phone: (866) 288-8912
    - TTY: (877) 715-6222
    - Email: <u>qnetsupport@hcqis.org</u>

# Worksheet 2: Publicly Reported Performance Data

Table 1 on Worksheet 2 contains information that will be publicly available.

| TABLE 1. YOUR FACILITY'S PERFORMANCE ON THE FUH MEASURE |       |
|---------------------------------------------------------|-------|
| 4                                                       |       |
| 5 FUH Performance Information                           |       |
| 6 Your Facility's Denominator (Measure Population)      | 85    |
| 7 Your Facility's Rate                                  |       |
| 8 Your Facility's 7-Day Follow-Up Rate                  | 31.8% |
| 9 Your Facility's 30-Day Follow-Up Rate                 | 61.2% |
| 10 National Rate                                        |       |
| 11 National 7-Day Follow-Up Rate                        | 30.6% |
| 12 National 30-Day Follow-Up Rate                       | 52.7% |

For more information on this worksheet, refer to pages 3 and 4 of the FUH measure's 2018 User Guide for the IPF-Specific Report.

#### Worksheet 3: Distribution of Rates

Table 2 on Worksheet 3 provides the distribution of facility-level 7-day and 30-day IPF FUH rates across the nation.

• Rows 7 and 9 show your facility's percentile rank for the 7-day and 30-day rates.

| PERFORMANCE PERCENTILES                     |        |         |            |            |            |            |            |         |           |
|---------------------------------------------|--------|---------|------------|------------|------------|------------|------------|---------|-----------|
|                                             |        |         |            |            |            |            |            |         |           |
|                                             |        | - C     | 10th       | 25th       | 50th       | 75th       | 90th       |         |           |
| FUH Rate Type                               | # IPFs | Minimum | Percentile | Percentile | Percentile | Percentile | Percentile | Maximum | Percentil |
| Nationwide Distribution of FUH-7-Day Rates  | 1,483  | 0.0%    | 12.8%      | 19.0%      | 28.0%      | 38.7%      | 47.9%      | 96.9%   |           |
| Your facility's FUH-7-Day Rate Percentile   | 679    | 855     | 575 · ·    | 1000       | 676        | 1075       |            | 355     | 61st      |
| Nationwide Distribution of FUH-30-Day Rates | 1,483  | 5.4%    | 32.5%      | 42.9%      | 52.5%      | 63.2%      | 71.7%      | 96.9%   |           |
| Your facility's FUH-30-Day Rate Percentile  |        |         |            |            |            |            |            |         | 71st      |

For more information on this worksheet, refer to pages 4 and 5 of the FUH measure's 2018 User Guide for the IPF-Specific Report.

#### Worksheet 4: Patient Characteristics

Table 3 on Worksheet 4 contains information on the types of patients discharged from your facility and facilities nationwide.

 Worksheet 4 provides 7-day and 30-day follow-up rates for each type of patient.

|    |                                                                            | 35 N           |                                           | 51.                     | 67.                      |
|----|----------------------------------------------------------------------------|----------------|-------------------------------------------|-------------------------|--------------------------|
| 5  | Discharge Diagnoses of the IPF Hospitalizations (CCS)                      | Facility Count | Percent of<br>All IPF<br>Hospitalizations | 7-Day<br>Follow-Up Rate | 30-Day<br>Follow-Up Rate |
| 6  | CCS PRINCIPAL DIAGNOSES AT DISCHARGE FROM YOUR FACILITY                    | 622            | 022                                       |                         |                          |
| 7  | CCS 657 Mood disorders                                                     | 47             | 55.3%                                     | 38.3%                   | 72.3%                    |
| 8  | CCS 659 Schizophrenia and other psychotic disorders                        | 26             | 30.6%                                     | 34.6%                   | 57.7%                    |
| 9  | CCS 650 Adjustment disorders                                               | 5              | 5.9%                                      | 0.0%                    | 0.0%                     |
| 10 | CCS 656 Impulse control disorders NEC                                      | 4              | 4.7%                                      | 0.0%                    | 50.0%                    |
| 11 | CCS 658 Personality disorders                                              | 3              | 3.5%                                      | 0.0%                    | 33.3%                    |
| 12 | CCS 651 Anxiety disorders                                                  | NQ             | NQ                                        | NQ                      | NQ                       |
| 13 | CCS 652 Attention-deficit conduct and disruptive behavior disorders        | NQ             | NQ                                        | NQ                      | NQ                       |
| 14 | CCS 655 Disorders usually diagnosed in infancy childhood or<br>adolescence | NQ             | NQ                                        | NQ                      | NQ                       |
| 15 | CCS 670 Miscellaneous disorders                                            | NQ             | NQ                                        | NQ                      | NQ                       |
| 16 | CCS PRINCIPAL DIAGNOSES AT DISCHARGE NATIONWIDE                            | 0.00           |                                           | c=0)                    | c                        |
| 17 | CCS 657 Mood disorders                                                     | 100,740        | 57.0%                                     | 32.4%                   | 54.9%                    |
| 18 | CCS 659 Schizophrenia and other psychotic disorders                        | 69,822         | 39.5%                                     | 27.8%                   | 49.4%                    |
| 19 | CCS 650 Adjustment disorders                                               | 2,329          | 1.3%                                      | 25.1%                   | 43.5%                    |
| 20 | CCS 651 Anxiety disorders                                                  | 1,831          | 1.0%                                      | 38.6%                   | 59.1%                    |
| 21 | CCS 658 Personality disorders                                              | 941            | 0.5%                                      | 35.5%                   | 61.7%                    |
| 22 | CCS 656 Impulse control disorders NEC                                      | 597            | 0.3%                                      | 30.8%                   | 54.8%                    |
| 23 | CCS 655 Disorders usually diagnosed in infancy childhood or<br>adolescence | 224            | 0.1%                                      | 25.4%                   | 59.4%                    |
| 24 | CCS 652 Attention-deficit conduct and disruptive behavior disorders        | 118            | 0.1%                                      | 21.2%                   | 53.4%                    |
| 25 | CCS 670 Miscellaneous disorders                                            | 21             | 0.0%                                      | 14.3%                   | 28.6%                    |

For more information on this worksheet, refer to pages 5 and 6 of the 2018 User Guide for the IPF-Specific Report for the FUH measure.

#### Worksheet 5: Discharge-Level Data

Table 4 on Worksheet 5 lists all eligible discharges from your facility during the measurement period.

|             |               |             | Medical Record | Beneficiary | Admission Date of IPF | Discharge Date of IPF | Principal Discharge<br>Diagnosis of IPF | Principal Discharge CCS of IPF | 7-Day       | 30-Day    |
|-------------|---------------|-------------|----------------|-------------|-----------------------|-----------------------|-----------------------------------------|--------------------------------|-------------|-----------|
| ID Number 🗐 | Provider ID 💌 | HICNO 💌     | Number 💌       | DOB 💌       | Hospitalization 💌     | Hospitalization 💌     | Hospitalization 💌                       | Hospitalization                | Follow-Up 💌 | Follow-Up |
| 1           | 9999999       | 999999999A  | 99999A         | 99/99/9999  | 99/99/9999            | 99/99/9999            | F319                                    | Mood disorders (657)           | Yes         | Yes       |
| 2           | 999999        | 9999999999A | 99999A         | 99/99/9999  | 99/99/9999            | 99/99/9999            | F312                                    | Mood disorders (657)           | Yes         | Yes       |
| 3           | 999999        | 9999999999A | 99999A         | 99/99/9999  | 99/99/9999            | 99/99/9999            | F322                                    | Mood disorders (657)           | Yes         | Yes       |
| 4           | 999999        | 999999999A  | 99999A         | 99/99/9999  | 99/99/9999            | 99/99/9999            | F319                                    | Mood disorders (657)           | Yes         | Yes       |
| 5           | 999999        | 999999999A  | 99999A         | 99/99/9999  | 99/99/9999            | 99/99/9999            | F333                                    | Mood disorders (657)           | Yes         | Yes       |
| 6           | 999999        | 999999999A  | 99999A         | 99/99/9999  | 99/99/9999            | 99/99/9999            | F39                                     | Mood disorders (657)           | Yes         | Yes       |
| 7           | 9999999       | 999999999A  | 99999A         | 99/99/9999  | 99/99/9999            | 99/99/9999            | F332                                    | Mood disorders (657)           | Yes         | Yes       |

Please email the **QualityNet Help Desk** if you identify any rows with provider IDs in the second column that are not for your facility.

For more information on this worksheet, refer to pages 6 and 7 of the FUH measure's 2018 User Guide for the IPF-Specific Report.

IPFQR Program: Review of ISRs for CBMs

#### **ISRs for IPF Readmission Measure, Version 1.2**

#### **Measure Goal**

- The goal of the measure is to reduce readmission rates and variation between facilities.
- There are effective strategies inpatient facilities have used to reduce readmission rates among psychiatric patients.
  - Administering evidence-based treatments
  - Connecting patients to post-discharge services and follow-up care
  - Performing medication reconciliation
  - Communicating with the outpatient care provider
  - Providing discharge planning including patient education

## **Facility Results**

Results are provided in an ISR that consists of 11 worksheets:

- 1. Summary
- 2. Publicly Reported
- 3. National-State Performance
- 4. Facility Performance
- 5. Distribution of Rates
- 6. Index Admission Diagnoses
- 7. Readmit Location
- 8. Readmit Per Beneficiary
- 9. Readmit Diagnoses
- 10. Risk Factor Distribution
- 11. Discharge-Level Data

## Worksheet 1: Summary

- The summary worksheet provides general information on the measure, links to resources, and information on your facility.
- Before reviewing the report, ensure that the name of your IPF and CCN are accurate.
  - Notify the *QualityNet* Help Desk if you notice any discrepancies.
    - Phone: (866) 288-8912
    - TTY: (877) 715-6222
    - Email: <u>qnetsupport@hcqis.org</u>

# Worksheet 2: Publicly Reported Performance Data

Table 1 on Worksheet 2 contains information that will be publicly available.

| 4  |                                                                 | 40 973A                      |
|----|-----------------------------------------------------------------|------------------------------|
| 5  | READM-30-IPF Performance Information                            |                              |
| 6  | Your Facility's Comparative Performance                         | Worse than the national rate |
| 7  | Your Facility's Number of Index Admissions (Measure Population) | 728                          |
| 8  | Your Facility's Risk-Standardized Readmission Rate (RSRR)       | 23.7%                        |
| 9  | Lower Limit of 95% Interval Estimate for RSRR                   | 21.1%                        |
| 10 | Upper Limit of 95% Interval Estimate for RSRR                   | 26.3%                        |
| 11 | National Observed Unplanned Readmission Rate                    | 20.1%                        |

For more information on this worksheet, refer to pages 3 and 4 of the IPF Readmission measure's 2018 User Guide for the IPF-Specific Report.

#### Worksheet 3: National-State Performance

Table 2 on Worksheet 3 provides the number of facilities in each performance category at the state- and national-level.

| 3  | TABLE 2. NATIONAL AND STATE PERFORMANCE CATEGORIES FOR READM-30-IPF                   |       |
|----|---------------------------------------------------------------------------------------|-------|
| 4  |                                                                                       |       |
| 5  | Total Number of Facilities in the Nation with Measure Results                         | 1,692 |
| 6  | Number of facilities in the nation that performed better than the national rate       | 109   |
| 7  | Number of facilities in the nation that performed no different than the national rate | 1,325 |
| 8  | Number of facilities in the nation that performed worse than the national rate        | 177   |
| 9  | Number of facilities in the nation that had too few cases                             | 81    |
| 10 | Total Number of Facilities in Your State with Measure Results                         | 120   |
| 11 | Number of facilities in the state that performed better than the national rate        | 8     |
| 12 | Number of facilities in the state that performed no different than the national rate  | 96    |
| 13 | Number of facilities in the state that performed worse than the national rate         | 12    |
| 14 | Number of facilities in the state that had too few cases                              | 4     |

For more information on this worksheet, refer to page 5 of the IPF Readmission measure's 2018 User Guide for the IPF-Specific Report.

### Worksheet 4: Facility Performance

#### Table 3 on Worksheet 4 shows how your riskstandardized readmission rate was calculated.

| 4  |                                                 |          |          |
|----|-------------------------------------------------|----------|----------|
| 5  | READM-30-IPF Performance Information            | Facility | National |
| 6  | Number of Index Admissions (Measure Population) | 728      | 623,953  |
| 7  | Total Number of 30-Day Unplanned Readmissions   | 204      | 125,283  |
| 8  | Observed Unplanned Readmission Rate             | 28.0%    | 20.1%    |
| 9  | Standardized Risk Ratio (SRR)                   | 1.18     | 1.00     |
| 10 | Lower Limit of 95% Interval Estimate for SRR    | 1.05     | 7722     |
| 11 | Upper Limit of 95% Interval Estimate for SRR    | 1.31     | 2<br>    |
| 12 | Risk-Standardized Readmission Rate (RSRR)       | 23.7%    | 5722     |
| 13 | Lower Limit of 95% Interval Estimate for RSRR   | 21.1%    | 2<br>    |
| 14 | Upper Limit of 95% Interval Estimate for RSRR   | 26.3%    |          |

For more information on this worksheet, refer to pages 5, 6, and 7 of the IPF Readmission measure's 2018 User Guide for the IPF-Specific Report.

#### Worksheet 5: Distribution of Rates

Table 4 on Worksheet 5 provides the distribution of facilitylevel observed and risk-standardized readmission rates across the nation.

• Rows 7 and 9 show your facility's percentile rank for the observed and risk-standardized readmission rates.

| PERFORMANCE PERCENTILES                                          |        |         |                    |                    |                    |                    |                    |         |            |
|------------------------------------------------------------------|--------|---------|--------------------|--------------------|--------------------|--------------------|--------------------|---------|------------|
| Readmission Rate Type                                            | # IPFs | Minimum | 10th<br>Percentile | 25th<br>Percentile | 50th<br>Percentile | 75th<br>Percentile | 90th<br>Percentile | Maximum | Percentile |
| Nationwide distribution of observed unplanned readmission rates  | 1,611  | 2.0%    | 12.0%              | 15.4%              | 18.5%              | 22.5%              | 26.1%              | 40.3%   | 022        |
| 7 Your facility's observed unplanned readmission rate percentile |        | 375     |                    | 1000               | 275                |                    |                    |         | 93r        |
| Nationwide distribution of RSRRs                                 | 1,611  | 11.4%   | 16.8%              | 18.3%              | 20.1%              | 22.0%              | 23.8%              | 35.8%   | 022        |
| Your facility's RSRR percentile                                  |        |         |                    |                    |                    |                    |                    |         | 89t        |

For more information on this worksheet, refer to page 7 and 8 of the IPF Readmission measure's 2018 User Guide for the IPF-Specific Report.

## Worksheet 6: Index Admission Diagnoses

#### Table 5 on Worksheet 6 contains information on the types of patients discharged from your facility and facilities nationwide.

| 5 Discharge Diagnosis for the Index Admission           | Count    | Percent of All Index Admissions | % Readmitted within 30 days | % Readmitted with the Same Diagnosis |
|---------------------------------------------------------|----------|---------------------------------|-----------------------------|--------------------------------------|
| 6 Discharges from your facility                         | 222      |                                 |                             | 19 <u>11</u>                         |
| 7 CCS 659.1 Schizo-affective disorder                   | 248      | 34.1%                           | 34.3%                       | 22.6%                                |
| 8 CCS 657.2/662 Depressive disorder                     | 170      | 23.4%                           | 29.4%                       | 12.9%                                |
| 9 CCS 657.1 Bipolar disorder                            | 167      | 22.9%                           | 23.4%                       | 10.8%                                |
| 10 CCS 659.2 Psychosis                                  | 69       | 9.5%                            | 30.4%                       | 18.8%                                |
| 11 CCS 653 Dementia                                     | 56       | 7.7%                            | 12.5%                       | 5.4%                                 |
| 12 CCS 660 Alcohol disorder                             | 17       | 2.3%                            | 5.9%                        | 0.0%                                 |
| 13 CCS 661 Drug disorder                                | 1        | 0.1%                            | 100.0%                      | 0.0%                                 |
| 14 CCS 650 Adjustment disorder                          | NQ       | NQ                              | NQ                          | NQ                                   |
| 15 CCS 651 Anxiety                                      | NQ       | NQ                              | NQ                          | NQ                                   |
| 16 CCS 652/654/655 ADD/developmental/childhood disorder | NQ       | NQ                              | NQ                          | NQ                                   |
| 17 CCS 656 Impulse control disorder                     | NQ       | NQ                              | NQ                          | NQ                                   |
| 18 CCS 658 Personality disorder                         | NQ       | NQ                              | NQ                          | NQ                                   |
| 19 CCS 670/663 Other mental disorder                    | NQ       | NQ                              | NQ                          | NQ                                   |
| 20 Discharges nationwide                                | <u> </u> |                                 | 122                         | 102                                  |
| 21 CCS 657.2/662 Depressive disorder                    | 144,577  | 23.2%                           | 18.0%                       | 7.4%                                 |
| 22 CCS 657.1 Bipolar disorder                           | 127,370  | 20.4%                           | 21.7%                       | 10.2%                                |
| 23 CCS 659.1 Schizo-affective disorder                  | 103,437  | 16.6%                           | 24.5%                       | 13.4%                                |
| 24 CCS 659.2 Psychosis                                  | 102,168  | 16.4%                           | 20.7%                       | 10.3%                                |
| 25 CCS 653 Dementia                                     | 85,383   | 13.7%                           | 15.6%                       | 6.8%                                 |
| 26 CCS 660 Alcohol disorder                             | 19,844   | 3.2%                            | 21.5%                       | 10.7%                                |
| 27 CCS 661 Drug disorder                                | 19,128   | 3.1%                            | 19.4%                       | 6.9%                                 |
| 28 CCS 651 Anxiety                                      | 8,351    | 1.3%                            | 16.6%                       | 2.4%                                 |
| 29 CCS 650 Adjustment disorder                          | 5,741    | 0.9%                            | 15.7%                       | 1.5%                                 |
| 30 CCS 658 Personality disorder                         | 2,394    | 0.4%                            | 24.7%                       | 4.5%                                 |
| 31 CCS 656 Impulse control disorder                     | 2,371    | 0.4%                            | 17.8%                       | 5.1%                                 |
| 32 CCS 670/663 Other mental disorder                    | 1,758    | 0.3%                            | 17.6%                       | 4.4%                                 |
| 33 CCS 652/654/655 ADD/developmental/childhood disorder | 1,431    | 0.2%                            | 17.1%                       | 4.3%                                 |

For more information on this worksheet, refer to pages 8 and 9 of the IPF Readmission measure's 2018 User Guide for the IPF-Specific Report.

#### Worksheet 7: Readmit Location

Table 6 on Worksheet 7 shows what type of facility patients were readmitted to.

• Worksheet 7 provides information for your patients and patients nationwide.

| 3 TABLE 6. READMISSION LOCATION (READM-30-IPF)                                               |          |          |
|----------------------------------------------------------------------------------------------|----------|----------|
| 4                                                                                            |          |          |
| 5 READM-30-IPF Performance Information                                                       | Facility | National |
| 6 Number of index admissions (Measure Population)                                            | 728      | 623,953  |
| 7 Total number of 30-day unplanned readmissions                                              | 204      | 125,283  |
| B Observed unplanned readmission rate                                                        | 28.0%    | 20.1%    |
| 9 Readmissions by Location                                                                   |          | 1444)    |
| 0 Total number of 30-day unplanned readmissions that returned to discharging facility        | 85       | 51,231   |
| 1 Percent of all readmissions that returned to discharging facility                          | 41.7%    | 40.9%    |
| 2 Total number of 30-day unplanned readmissions that are readmitted to another facility      | 119      | 74,052   |
| 3 Percent of all readmissions that are readmitted to another facility                        | 58.3%    | 59.1%    |
| 4 Readmissions to other facilities by type of facility                                       | 1223     | (77)     |
| 5 Total number of 30-day unplanned readmissions that are readmitted to a different IPF       | 71       | 39,753   |
| 6 Percent of all readmissions that are readmitted to a different IPF                         | 34.8%    | 31.7%    |
| 7 Total number of 30-day unplanned readmissions that are readmitted to an acute care hospita | al 48    | 34,299   |
| 8 Percent of all readmissions that are readmitted to an acute care hospital                  | 23.5%    | 27.4%    |

For more information on this worksheet, refer to page 9 of the IPF Readmission measure's 2018 User Guide for the IPF-Specific Report.

#### Worksheet 8: Readmit Per Beneficiary

Table 7 on Worksheet 8 shows how many patients are readmitted more than one time during the measurement period.

| 5 READM-30-IPF Admissions and Readmissions                                                    | Facility | National |
|-----------------------------------------------------------------------------------------------|----------|----------|
| Number of index admissions                                                                    | 728      | 623,953  |
| Number of unique beneficiaries with an eligible index admission                               | 472      | 379,854  |
| Readmissions                                                                                  |          | <u> </u> |
| Number of readmissions                                                                        | 204      | 125,283  |
| 0 Number of unique beneficiaries with readmissions                                            | 138      | 79,505   |
| 1 Number of readmissions per beneficiary                                                      |          |          |
| 2 Number of unique beneficiaries with one readmission during the performance period           | 102      | 57,050   |
| 3 Percent of unique beneficiaries with one readmission during the performance period          | 73.9%    | 71.8%    |
| 4 Number of unique beneficiaries with two or more readmissions during the performance period  | 36       | 22,455   |
| 5 Percent of unique beneficiaries with two or more readmissions during the performance period | 26.1%    | 28.2%    |

For more information on this worksheet, refer to pages 9 and 10 of the IPF Readmission measure's 2018 User Guide for the IPF-Specific Report.

### Worksheet 9: Readmit Diagnoses

# Table 8 on Worksheet 9 shows the most common causes of readmissions for your patients and patients nationwide.

| 3  | TABLE 8. TOP 10 CCS PRINCIPAL DIAGNOSES OF READMISSIONS FOLLOWING | DISCHARGE      |                         |
|----|-------------------------------------------------------------------|----------------|-------------------------|
| 4  |                                                                   |                |                         |
| 5  | CCS Diagnoses on the Readmission                                  | Count          | Percent of Readmissions |
| 6  | Readmissions from your facility                                   | 8 <u>22</u> -0 | 227                     |
| 7  | CCS 659.1 Schizo-affective disorder                               | 66             | 32.4%                   |
| 8  | CCS 657.1 Bipolar disorder                                        | 31             | 15.2%                   |
| 9  | CCS 657.2/662 Depressive disorder                                 | 30             | 14.7%                   |
| 10 | CCS 659.2 Psychosis                                               | 29             | 14.2%                   |
| 11 | CCS 660 Alcohol disorder                                          | 5              | 2.5%                    |
| 12 | CCS 131 Respiratory failure; insufficiency; arrest (adult)        | 4              | 2.0%                    |
| 13 | CCS 653 Dementia                                                  | 4              | 2.0%                    |
| 14 | CCS 2 Septicemia (except in labor)                                | 3              | 1.5%                    |
| 15 | CCS 661 Drug disorder                                             | 3              | 1.5%                    |
| 16 | CCS 102 Nonspecific chest pain                                    | 2              | 1.0%                    |
| 17 | Other CCS                                                         | 27             | 13.2%                   |
| 18 | Readmissions nationwide                                           | 7.22           | 1                       |
| 19 | CCS 659.1 Schizo-affective disorder                               | 22,836         | 18.2%                   |
| 20 | CCS 657.1 Bipolar disorder                                        | 20,831         | 16.6%                   |
| 21 | CCS 657.2/662 Depressive disorder                                 | 17,743         | 14.2%                   |
| 22 | CCS 659.2 Psychosis                                               | 16,991         | 13.6%                   |
| 23 | CCS 653 Dementia                                                  | 7,303          | 5.8%                    |
| 24 | CCS 660 Alcohol disorder                                          | 4,897          | 3.9%                    |
| 25 | CCS 661 Drug disorder                                             | 3,737          | 3.0%                    |
| 26 | CCS 2 Septicemia (except in labor)                                | 2,929          | 2.3%                    |
| 27 | CCS 157 Acute and unspecified renal failure                       | 1,303          | 1.0%                    |
| 28 | CCS 159 Urinary tract infections                                  | 1,265          | 1.0%                    |
| 29 | Other CCS                                                         | 25,448         | 20.3%                   |

For more information on this worksheet, refer to pages 10 and 11 of the IPF Readmission measure's 2018 User Guide for the IPF-Specific Report.

#### Worksheet 10: Risk Factor Distribution

# Table 9 on Worksheet 10 shows how your facility's case mix compares to the case mix of discharges nationwide.

| 4  |                                                       |                     |                     |
|----|-------------------------------------------------------|---------------------|---------------------|
| 5  | Risk Factor/Condition Indicator                       | Facility Discharges | National Discharges |
| 6  | Number of index admissions                            | 728                 | 623,953             |
| 7  | Risk Factor/Condition Indicators                      |                     | 11 <del>404</del>   |
| 8  | Gender: Male                                          | 55.4%               | 49.0%               |
| 9  | Age                                                   |                     | 2.44                |
| 10 | 18-34                                                 | 13.7%               | 12.4%               |
| 11 | 35-44                                                 | 18.3%               | 14.8%               |
| 12 | 45-54                                                 | 25.7%               | 18.6%               |
| 13 | 55-64                                                 | 19.6%               | 18.2%               |
| 14 | 65-74                                                 | 13.9%               | 17.3%               |
| 15 | 75-84                                                 | 6.2%                | 12.0%               |
| 16 | 85+                                                   | 2.6%                | 6.6%                |
| 17 | Principal discharge diagnosis on index admission      |                     | 144                 |
| 18 | CCS 650 Adjustment disorder                           | NQ                  | 0.9%                |
| 19 | CCS 651 Anxiety                                       | NQ                  | 1.3%                |
| 20 | CCS 652/654/655 ADD/Developmental/Childhood disorders | NQ                  | 0.2%                |
| 21 | CCS 653 Dementia                                      | 7.7%                | 13.7 <mark>%</mark> |
| 22 | CCS 656 Impulse control disorders                     | NQ                  | 0.4%                |
| 23 | CCS 657.1 Bipolar disorder                            | 22.9%               | 20.4%               |
| 24 | CCS 657.2/662 Depressive disorder                     | 23.4%               | 23.2%               |
| 25 | CCS 658 Personality disorder                          | NQ                  | 0.4%                |

For more information on this worksheet, refer to pages 11 and 12 of the IPF Readmission measure's 2018 User Guide for the IPF-Specific Report.

### Worksheet 11: Discharge-Level Data

Table 10 on Worksheet 11 provides detail on each index admission.

• Columns A through J

| 4 1<br>5 | ABLE 10. DISCHAR | GE-LEVEL INFORMA | TION FOR READM-3 | 0-IPF                    |                      |                                   |                                              |                               |                                         |                                                     |
|----------|------------------|------------------|------------------|--------------------------|----------------------|-----------------------------------|----------------------------------------------|-------------------------------|-----------------------------------------|-----------------------------------------------------|
| 6        | ID Number 💌      | Provider ID 🔻    | HICNO 🔻          | Medical Record<br>Number | Beneficiary<br>DOB 🔻 | Admission Date of Index<br>Stav 🗸 | Discharge Date of Index<br>Stav <sup>1</sup> | Principal Discharge Diagnosis | Principal Discharge CCS of Index Stav 🔻 | Unplanned Readmission<br>within 30 Days<br>(Yes/No) |
| 7        | 1                | 999999           | 999999999A       | 999999A                  | 99/99/9999           | 99/99/9999                        | 99/99/9999                                   | 29570                         | CCS 659.1 Schizo-affective disorder     | Yes                                                 |
| 8        | 2                | 999999           | 999999999A       | 999999A                  | 99/99/9999           | 99/99/9999                        | 99/99/9999                                   | 29653                         | CCS 657.1 Bipolar disorder              | Yes                                                 |
| 9        | 3                | 999999           | 999999999A       | 999999A                  | 99/99/9999           | 99/99/9999                        | 99/99/9999                                   | 29634                         | CCS 657.2/662 Depressive disorder       | Yes                                                 |
| 10       | 4                | 999999           | 999999999A       | 999999A                  | 99/99/9999           | 99/99/9999                        | 99/99/9999                                   | 29663                         | CCS 657.1 Bipolar disorder              | Yes                                                 |
| 11       | 5                | 999999           | 999999999A       | 999999A                  | 99/99/9999           | 99/99/9999                        | 99/99/9999                                   | 29534                         | CCS 659.2 Psychosis                     | Yes                                                 |
| 12       | 6                | 999999           | 9999999999A      | 999999A                  | 99/99/9999           | 99/99/9999                        | 99/99/9999                                   | 29633                         | CCS 657.2/662 Depressive disorder       | Yes                                                 |

Please email the **QualityNet Help Desk** if you identify any rows with provider IDs in the second column that are not for your facility.

For more information on this worksheet, refer to pages 12 and 13 of the IPF Readmission measure's 2018 User Guide for the IPF-Specific Report.

### Worksheet 11: Discharge-Level Data

Table 10 on Worksheet 11 provides detail on each index admission.

• Columns K through Q

| 4 5 |                                  |                                  |                                                              | 1                                                |                                                           |                                   |                                                     |
|-----|----------------------------------|----------------------------------|--------------------------------------------------------------|--------------------------------------------------|-----------------------------------------------------------|-----------------------------------|-----------------------------------------------------|
| 6   | Admission Date of<br>Readmission | Discharge Date of<br>Readmission | Principal Discharge Diagnosis<br>of Readmission <sup>1</sup> | Principal Discharge CCS of Readmission 💌         | Readmission to the Same<br>Provider (Yes/No) <sup>2</sup> | Readmission to an IPF<br>(Yes/No) | Provider ID of<br>Readmitting Facility <sup>3</sup> |
| 7   | 99/99/9999                       | 99/99/9999                       | 29512                                                        | CCS 659.2 Psychosis                              | No                                                        | Yes                               | 888888                                              |
| 8   | 99/99/9999                       | 99/99/9999                       | 29654                                                        | CCS 657.1 Bipolar disorder                       | Yes                                                       | Yes                               | 999999                                              |
| 9   | 99/99/9999                       | 99/99/9999                       | 29634                                                        | CCS 657.2/662 Depressive disorder                | Yes                                                       | Yes                               | 999999                                              |
| 10  | 99/99/9999                       | 99/99/9999                       | 2967                                                         | CCS 657.1 Bipolar disorder                       | No                                                        | Yes                               | 888888                                              |
| 11  | 99/99/9999                       | 99/99/9999                       | 29520                                                        | CCS 659.2 Psychosis                              | Yes                                                       | Yes                               | 999999                                              |
| 12  | 99/99/9999                       | 99/99/9999                       | 9779                                                         | CCS 242 Poisoning by other medications and drugs | No                                                        | No                                | 888888                                              |

For more information on this worksheet, refer to pages 12 and 13 of the IPF Readmission measure's 2018 User Guide for the IPF-Specific Report.

IPFQR Program: Review of ISRs for CBMs

#### **General IPFQR Program Information**

#### Confidential Review Period Resources

#### Quality Reporting Center > IPFQR Program > Resources and Tools:

http://www.qualityreportingcenter.com/inpatient/ipf/tools/

- Claims-Based Measure Specifications Manual
  - Contains the specifications used to calculate FY2019 results for each measure
- Quick Reference Guide for the ISR Confidential Review Period
  - Contains information on the confidential review period and contact information

#### **Helpful Resources: Links**

CMS recommends that IPFs refer to the updated IPFQR Program Manual for information pertaining to the IPFQR Program. This document, and other helpful resources and tools, can be found on the <u>QualityNet</u> and <u>Quality</u> <u>Reporting Center</u> websites.

- <u>QualityNet</u> > Inpatient Psychiatric Facilities > Resources: <u>https://www.qualitynet.org/dcs/ContentServer?c=Page&pagenam</u> <u>e=QnetPublic%2FPage%2FQnetTier2&cid=1228772864255</u>
- <u>Quality Reporting Center</u> > IPFQR Program > Resources and Tools: <u>http://www.qualityreportingcenter.com/inpatient/ipf/tools/</u>

#### **Helpful Resources: Links**

#### **IPFQR Program General Resources**

| Q&A Tool                               | Email Support                     | Website                                          | Phone<br>Support |
|----------------------------------------|-----------------------------------|--------------------------------------------------|------------------|
| <u>https://cms-</u><br>IP.custhelp.com | IPFQualityReporting<br>@hcqis.org | <u>www.QualityReporting</u><br><u>Center.com</u> | (866) 800-8765   |
|                                        |                                   |                                                  |                  |
| Monthly Web<br>Conferences             | ListServes                        | Hospital Contact<br>Change Form                  | Secure Fax       |

# **Continuing Education Approval**

This program has been pre-approved for 1.0 continuing education (CE) unit for the following professional boards:

- National
  - Board of Registered Nursing (Provider #16578)
- Florida
  - Board of Clinical Social Work, Marriage & Family Therapy and Mental Health Counseling
  - Board of Nursing Home Administrators
  - Board of Dietetics and Nutrition Practice Council
  - Board of Pharmacy

**Please Note:** To verify CE approval for any other state, license, or certification, please check with your licensing and certification board.

#### **CE Credit Process**

- Complete the ReadyTalk<sup>®</sup> survey that will pop up after the webinar, or wait for the survey that will be sent to all registrants within the next 48 hours.
- After completion of the survey, click "Done" at the bottom of the screen.
- Another page will open that asks you to register in HSAG's Learning Management Center.
  - $_{\odot}\,$  This is a separate registration from ReadyTalk.
  - Please use your PERSONAL email so you can receive your certificate.
  - Healthcare facilities have firewalls up that block our certificates.

#### **CE Certificate Problems?**

- If you do not <u>immediately</u> receive a response to the email that you signed up with in the Learning Management Center, you have a firewall that is blocking the link that is sent out.
- Please go back to the New User link and register your personal email account.
  - Personal emails do not have firewalls.

#### **CE Credit Process: Survey**

| Please provide any additional comments                                                                                                    |                                  |
|----------------------------------------------------------------------------------------------------|----------------------------------|
|                                                                                                    | ^                                |
|                                                                                                    | $\checkmark$                     |
| 10. What is your overall level of satis                                                                                                    | faction with this presentation?  |
| Very satisfied                                                                                                    |                                  |
| Somewhat satisfied                                                                                                    |                                  |
| O Neutral                                                                                                    |                                  |
| Somewhat dissatisfied                                                                                                    |                                  |
| Very dissatisfied                                                                                                    |                                  |
| If you answered "very dissatisfied", please expl                                                                                                    | lain                             |
|                                                                                                    |                                  |
|                                                                                                    | ^                                |
|                                                                                                    | $\diamond$                       |
|                                                                                                    | 0                                |
| 11. What topics would be of interest                                                                                                    | to you for future presentations? |
| 11. What topics would be of interest                                                                                                    | to you for future presentations? |
| 11. What topics would be of interest                                                                                                    | to you for future presentations? |
| 11. What topics would be of interest                                                                                                    | to you for future presentations? |
| 11. What topics would be of interest to the second second | to you for future presentations? |
| 11. What topics would be of interest to the second second | to you for future presentations? |
| 11. What topics would be of interest to<br>12. If you have questions or concerne                                                                                                    | to you for future presentations? |
| 11. What topics would be of interest in the second second | to you for future presentations? |
| 11. What topics would be of interest to<br>12. If you have questions or concerna                                                                                                    | to you for future presentations? |

#### **CE Credit Process**

Thank you for completing our survey!

Please click on one of the links below to obtain your certificate for your state licensure.

You must be registered with the learning management site.

New User Link:

https://imc.hshapps.com/register/default.aspx?ID=da0a12bc-db39-408f-b429-d6f6b9ccb1ae

Existing User Link:

https://lmc.hshapps.com/test/adduser.aspx?ID=da0a12bc-db39-408f-b429-d6f6b9ccb1ae

Note: If you click the 'Done' button below, you will not have the opportunity to receive your certificate without participating in a longer survey.

Done

#### **CE Credit Process: New User**

| Learning Center Registration: OQR: 2015 Specifications Manual Update - 1-21-2015         First Name: |
|----------------------------------------------------------------------------------------------------|
| First Name: Last Name: Email: Phone: Register                                                        |
|                                                                                                    |

#### **CE Credit Process: Existing User**

| HEALTH SERVICES<br>AUNSORY GROUP |                                           | this is a secure site please provide credentials to continue |
|----------------------------------|-------------------------------------------|--------------------------------------------------------------|
|                                  | Secure Login  User Name: Password: Log In |                                                              |
|                                  |                                           |                                                              |

#### Disclaimer

This presentation was current at the time of publication and/or upload onto the *Quality Reporting Center* and *QualityNet* websites. Medicare policy changes frequently. Any links to Medicare online source documents are for reference use only. In the case that Medicare policy, requirements, or guidance related to this presentation change following the date of posting, this presentation will not necessarily reflect those changes; given that it will remain as an archived copy, it will not be updated.

This presentation was prepared as a service to the public and is not intended to grant rights or impose obligations. Any references or links to statutes, regulations, and/or other policy materials included in the presentation are provided as summary information. No material contained therein is intended to take the place of either written laws or regulations. In the event of any conflict between the information provided by the presentation and any information included in any Medicare rules and/or regulations, the rules and regulations shall govern. The specific statutes, regulations, and other interpretive materials should be reviewed independently for a full and accurate statement of their contents.